# MANAGER SELF SERVICE I'M HERE! NOW WHAT?

Additional Information related to the MSS Tips and Tricks article titled "How do I view a transaction to check its status or to approve it?" from the March 2020 HR Newsletter.

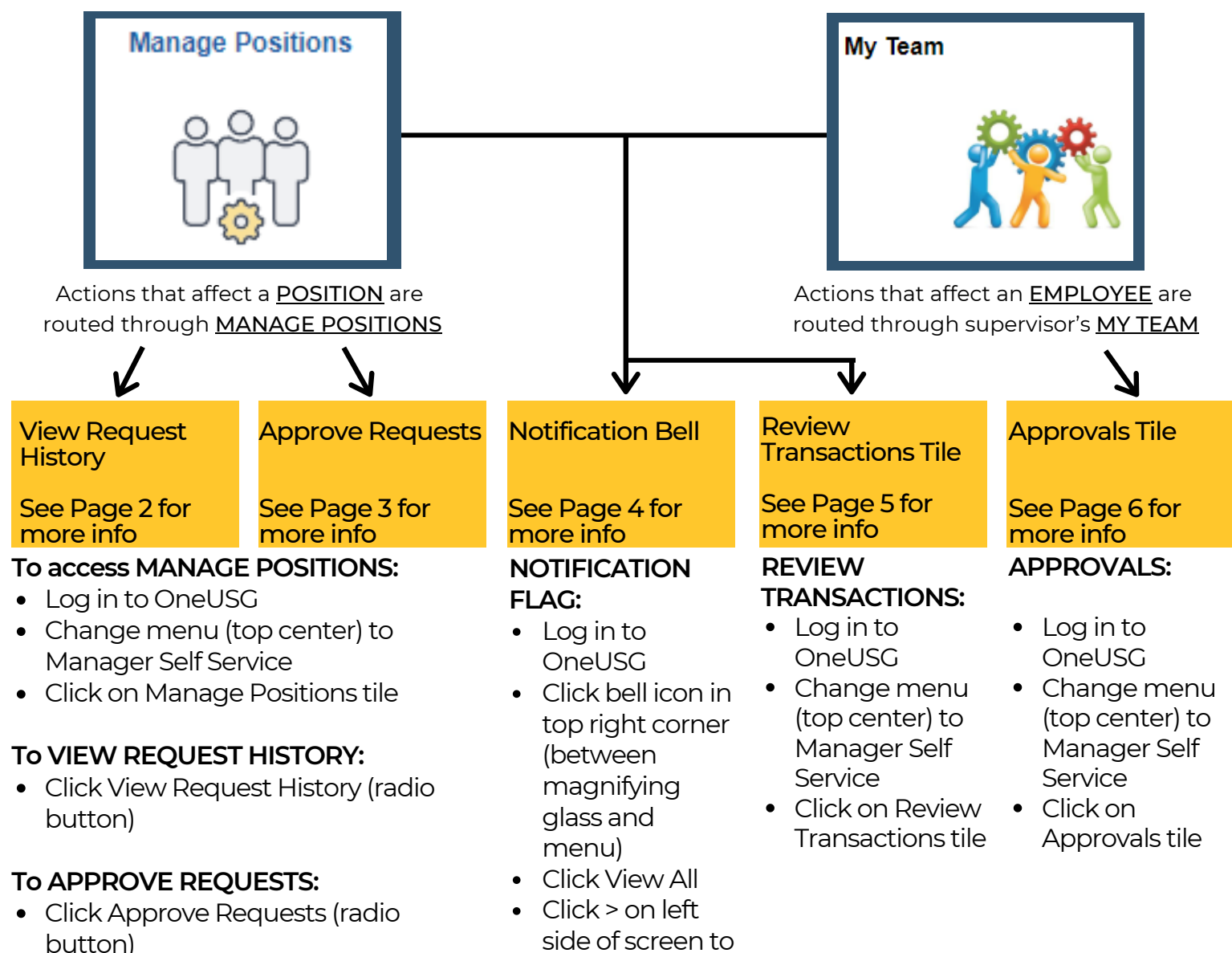

#### Need Help?

Your HRBP Team has access to other tools to help locate and resolve issues with transactions. If you need assistance with finding a specific transaction in order to check its status, please reach out to your HRBP Team. If you don't know your HRBP team, meet there here: https://hr.kennesaw.edu/hrteams.php

expand filter

options

### **VIEW REQUEST HISTORY**

| ○ ○ ○<br>Uộ<br>O View Request History | All Add/Change Position transactions previously cancelled, submitted, denied, or approved by the user are automatically displayed. |  |  |  |  |  |
|---------------------------------------|----------------------------------------------------------------------------------------------------|--|--|--|--|--|
| Notition Requests                     |                                                                                                    |  |  |  |  |  |
| Add / Change Position                 | Add / Change Position                                                                                                    |  |  |  |  |  |
| Change Position Funding               | Select Deguests                                                                                                    |  |  |  |  |  |
| View/Approve Position Funding         | Return to Saved requests     O View Request History     O Approve Requests                                                         |  |  |  |  |  |
| 🔯 Queries 🗸 🗸                         |                                                                                                    |  |  |  |  |  |
|                                       | Select Request Details                                                                                                    |  |  |  |  |  |
|                                       | Is this a new Position No  Business Unit 43000 Q Change Position Nbr Next                                                          |  |  |  |  |  |

Manage Positions landing page. "Add/Change Position" is pre-selected on the left-hand menu and "New Request" is pre-selected on the top menu. To View Request History, change the top menu selection to "View Request History".

| Select Reques  | sts                                         |                                         |                                    |                              |                                  |                             |                   |                           |     |                        |
|----------------|---------------------------------------------|-----------------------------------------|------------------------------------|------------------------------|----------------------------------|-----------------------------|-------------------|---------------------------|-----|------------------------|
| O New Re       | quest O                                     | Return to Saved req                     | uests  View Rec                    | juest History                | O Approve Re                     | quests                      |                   |                           |     |                        |
|                |                                             |                                         |                                    |                              |                                  |                             |                   |                           |     |                        |
| Select Requ    | est                                         |                                         |                                    |                              |                                  |                             |                   |                           |     |                        |
| ≣; Q           |                                             |                                         |                                    |                              |                                  | 4                           | ← • [             | 1-43 of 43 🔻              | Þ   | $\left\ \cdot\right\ $ |
| Transaction I  | D Position Num                              | ber Department                          | Job Title                          |                              | Workflow Status                  | Created by                  |                   | Creation Dttm             |     |                        |
| 000000265      | 2                                           |                                         |                                    |                              |                                  |                             |                   |                           |     |                        |
| View Rec<br>li | <mark>quest History</mark><br>sted under th | <b>page.</b> A list of<br>le headings s | all Add/Change<br>nown here. (This | Position trai<br>does NOT in | nsactions subr<br>clude transact | nitted or ap<br>ions submit | proved<br>tted vi | d by the us<br>a My Tearr | i.) | /ill be                |
|                | - <b>-</b>                                  | > CI                                    | ick here to perso                  | nalize the da                | ata table or do                  | wnload the                  | table t           | to excel                  |     |                        |
|                | Q -                                         | → Cl<br>th                              | ick here to searc<br>e screen      | h the table f                | or any text stri                 | ng to find it               | quick             | ly on                     |     |                        |
|                | Transaction ID                              | Cli                                     | ck here to see th                  | e transactio                 | n                                |                             |                   |                           |     |                        |
|                | 0000002652 -                                |                                         |                                    |                              |                                  |                             |                   |                           |     |                        |
|                | ∢ ∢ 1-4                                     | 13 of 43 🔹 🕨                            | Make sure to                       | look at eacl                 | n screen of res                  | ults, if there              | are m             | nultiples                 |     |                        |
|                |                                             |                                         |                                    |                              |                                  |                             |                   |                           |     |                        |

### **Finding Workflow Within Transaction**

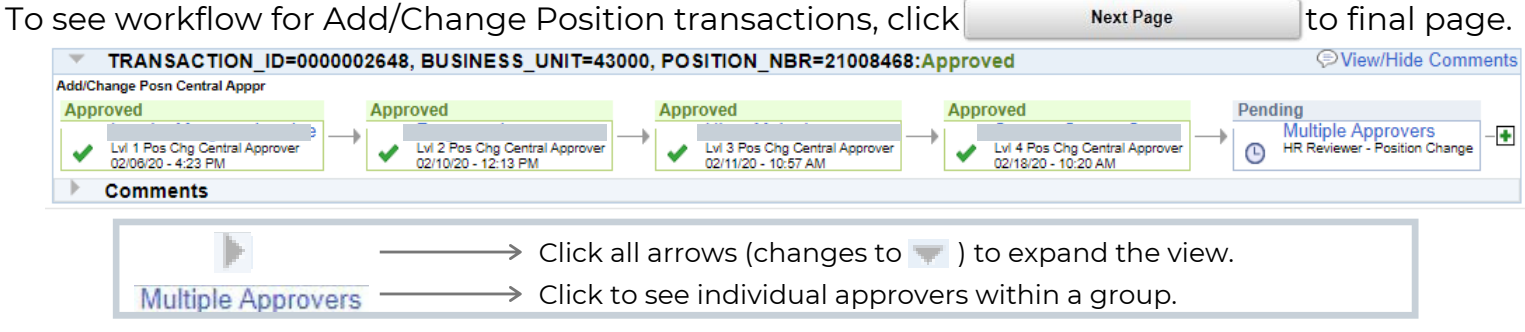

### **APPROVE REQUESTS**

| Approve Requests              | All Add/Change Position transactions currently pending the user's approval are automatically displayed.                                                                                                    |  |  |  |
|-------------------------------|----------------------------------------------------------------------------------------------------|--|--|--|
| 💑 Position Requests 🛛 🕎       |                                                                                                    |  |  |  |
| Add / Change Position         | Add / Change Position                                                                                                    |  |  |  |
| Change Position Funding       |                                                                                                    |  |  |  |
| View/Approve Position Funding | Select Requests            • New Request         • Return to Saved requests         • View Request History         • Approve Requests         • Approve Requests         • App |  |  |  |
| 🙀 Queries 🗸 🗸                 |                                                                                                    |  |  |  |
|                               | Select Request Details                                                                                                    |  |  |  |
|                               | Is this a new Position No  Business Unit 43000 Q Change Position Nbr  Next                                                                                                    |  |  |  |

Manage Positions landing page. "Add/Change Position" is pre-selected on the left-hand menu and "New Request" is pre-selected on the top menu. To Approve Requests, change the top menu selection to "Approve Requests".

| Select Reques  | its                                                                  |                                                                    |                                                                                                    |                                                                                                    |                                                                                                    |                                                                     |                                                            |                |       |
|----------------|----------------------------------------------------------------------|--------------------------------------------------------------------|----------------------------------------------------------------------------------------------------|----------------------------------------------------------------------------------------------------|----------------------------------------------------------------------------------------------------|---------------------------------------------------------------------|------------------------------------------------------------|----------------|-------|
| New Red        | quest OR                                                             | eturn to Saved requ                                                | ests OView R                                                                                                    | equest History                                                                                                    | Approve Requests                                                                                      |                                                                     |                                                            |                |       |
|                |                                                                      |                                                                    |                                                                                                    |                                                                                                    |                                                                                                    |                                                                     |                                                            |                |       |
| Select Reque   | est                                                                  |                                                                    |                                                                                                    |                                                                                                    |                                                                                                    |                                                                     |                                                            |                |       |
| ≡ş Q           |                                                                      |                                                                    |                                                                                                    |                                                                                                    |                                                                                                    |                                                                     | 1-2 of 2 🔻                                                 | $\mathbf{b}$   |       |
| Transaction I  | D Position Number                                                    | Department                                                         | Job Title                                                                                                    | Workflow                                                                                                    | Status Created b                                                                                      | у                                                                   | Creation Dtt                                               | n              |       |
| Approve<br>lis | Requests page<br>sted under the<br>Q<br>Transaction ID<br>0000002652 | e. A list of all A<br>headings sho<br>Clic<br>Clic<br>the<br>Clicl | dd/Change Pos<br>own here. (This o<br>k here to persor<br>k here to search<br>screen<br>k here to see the<br>Make sure to | iition transactions<br>does NOT include<br>nalize the data tab<br>n the table for any<br>e transaction<br>look at each scree | currently pendi<br>transactions sub<br>le or download t<br>text string to fin<br>en of results, if th | ng the use<br>omitted vi<br>the table t<br>d it quick<br>nere are m | er's approv<br>a My Team<br>to excel<br>ly on<br>uultiples | val wil<br>เ.) | ll be |

### **Finding Workflow Within Transaction**

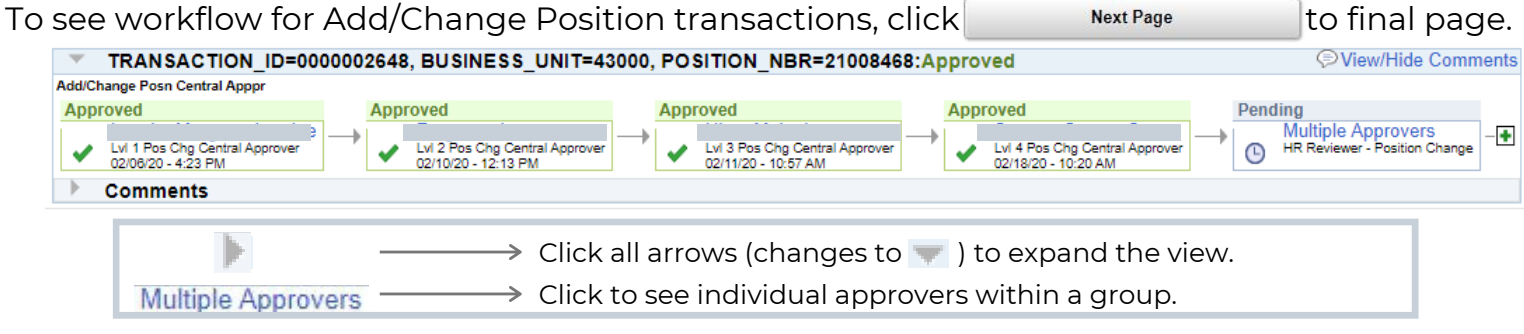

## **NOTIFICATION FLAG**

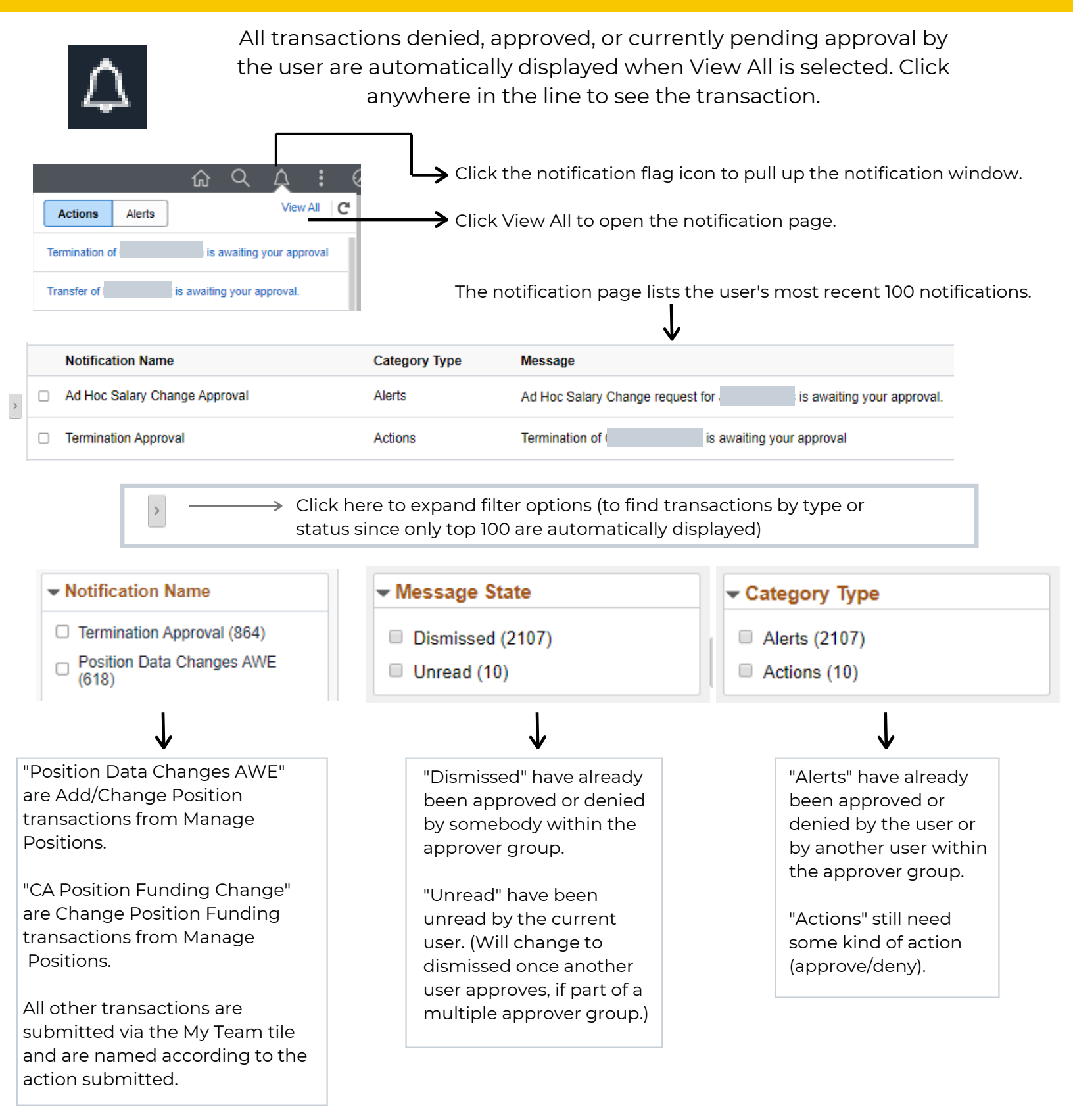

### Finding Workflow Within Transaction

See detailed workflow screen shots on:

- Page 2 for Add/Change Position transactions
- Page 6 for My Team transactions

## **REVIEW TRANSACTIONS TILE**

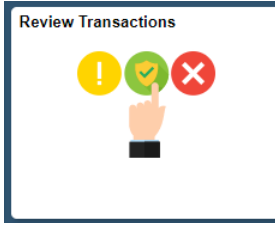

All transactions submitted, denied, approved, or currently pending approval by the user can be searched.

#### **Review Transactions**

This page allows you to view the status and relevant information for any transaction you either submitted for approval or have reviewed yourself. For each request you can get detailed information by selecting the hyperlink.

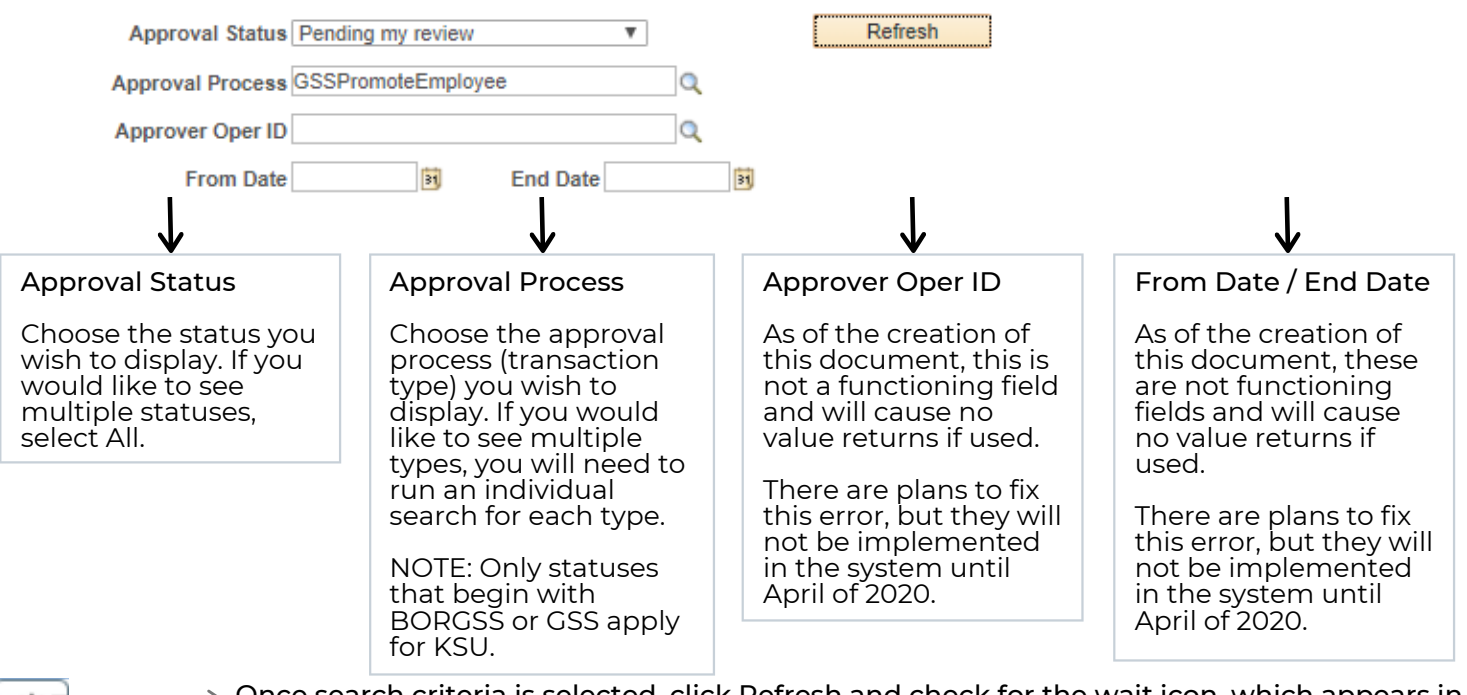

310

Once search criteria is selected, click Refresh and check for the wait icon, which appears in the top right corner of the screen. The search is in progress as long as the wait icon is still displayed.

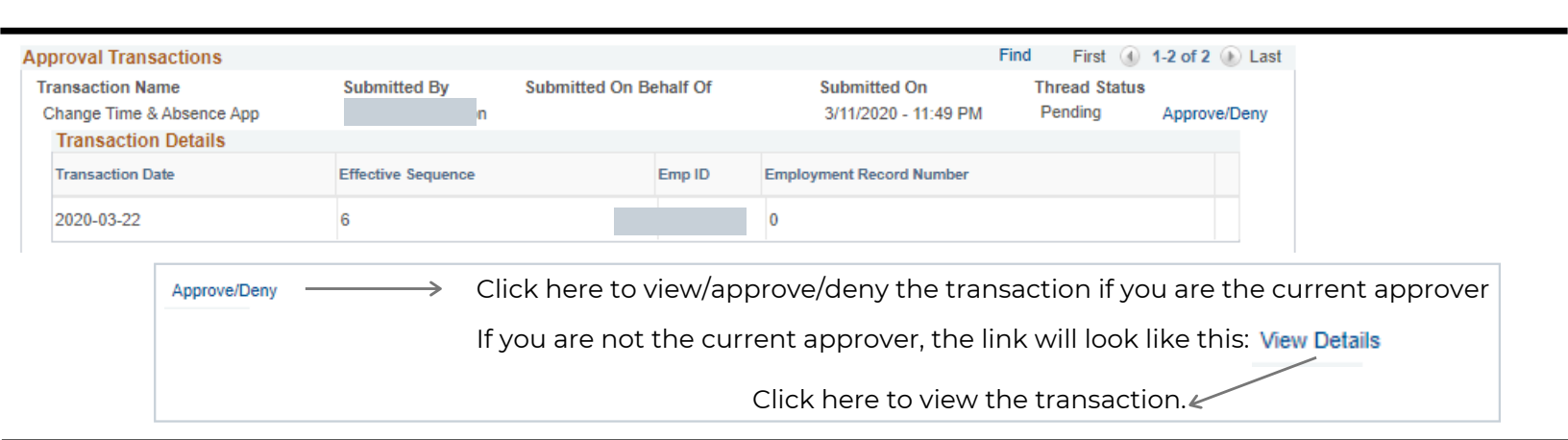

#### **Finding Workflow Within Transaction**

See detailed workflow screen shots on:

- Page 2 for Add/Change Position transactions
- Page 6 for My Team transactions

### **APPROVALS TILE**

#### Approvals

| $\square$ | 3              |
|-----------|----------------|
| =         | -              |
| _         | $(\checkmark)$ |

All MSS My Team transactions currently pending the user's approval are automatically displayed. Click anywhere in the line to see the transaction.

|          | View By Type             | •  | Ť                              |                                         |
|----------|--------------------------|----|--------------------------------|-----------------------------------------|
|          | All                      | 20 | AII                            |                                         |
| *        | Ad Hoc Salary Change     | 5  | Change Time & Absence Approver | Reason - Change Time & Absence Approver |
| <b>4</b> | Change Time & Absence A  | 2  |                                |                                         |
|          | Reporting Change         | 6  | Change Time & Absence Approver | Reason - Change Time & Absence Approver |
| 1        | Request Supplemental Pav | 7  |                                |                                         |
|          |                          | 0  | Reporting Change               | Reason - Reports to Update              |

Approvals page. A list of all My Team transactions currently pending the user's approval will be listed here. (This does NOT include transactions submitted via Manage Positions.)

| 義 Ad Hoc Salary Change 💿       | Click here to filter the results by a specific transaction type.<br>Will change to green once filter is applied. |
|--------------------------------|----------------------------------------------------------------------------------------------------|
| View By Type •                 | Click here to filter results by a different variable (date routed, from, or requester).                          |
| Ŧ                              | Click here to filter results by two variables simultaneously.                                                    |
| ( All 20                       | (Option turns to green once selected.)                                                                           |
| Change Time & Absence Approver |                                                                                                    |

### **Finding Workflow Within Transaction**

| To see | workflow for My Team transactions, click | Арр | oroval Chain       | >                                               |
|--------|------------------------------------------|-----|--------------------|-------------------------------------------------|
|        | Request Adhoc Salary Change              |     |                    |                                                 |
|        | Approved                                 |     |                    |                                                 |
|        | Approver 1 > 03/10/20 2:24 PM            |     | N                  | Click all arrows                                |
|        | <u>≛</u> ¦ Skipped                       |     |                    | (changes to 🛒 )                                 |
|        | Approver 2 >                             |     |                    | to expand the view.                             |
|        | S Approved                               |     |                    |                                                 |
|        | Approver 3<br>03/10/20 7:03 PM           |     | Multiple Approvers | <ul> <li>Click to see<br/>individual</li> </ul> |
|        | S Approved                               |     |                    | approvers                                       |
|        | Inserted Approver > 03/11/20 9.28 AM     |     |                    | within a group.                                 |
|        | S Approved                               |     |                    |                                                 |
|        | Approver 4<br>03/12/20 11:54 AM          | L   |                    |                                                 |
|        | ☑ Pend         .         +               |     |                    |                                                 |
|        | Multiple Approvers<br>HR Processor >     |     |                    | <i>с</i>                                        |

## I'M HERE! NOW WHAT?

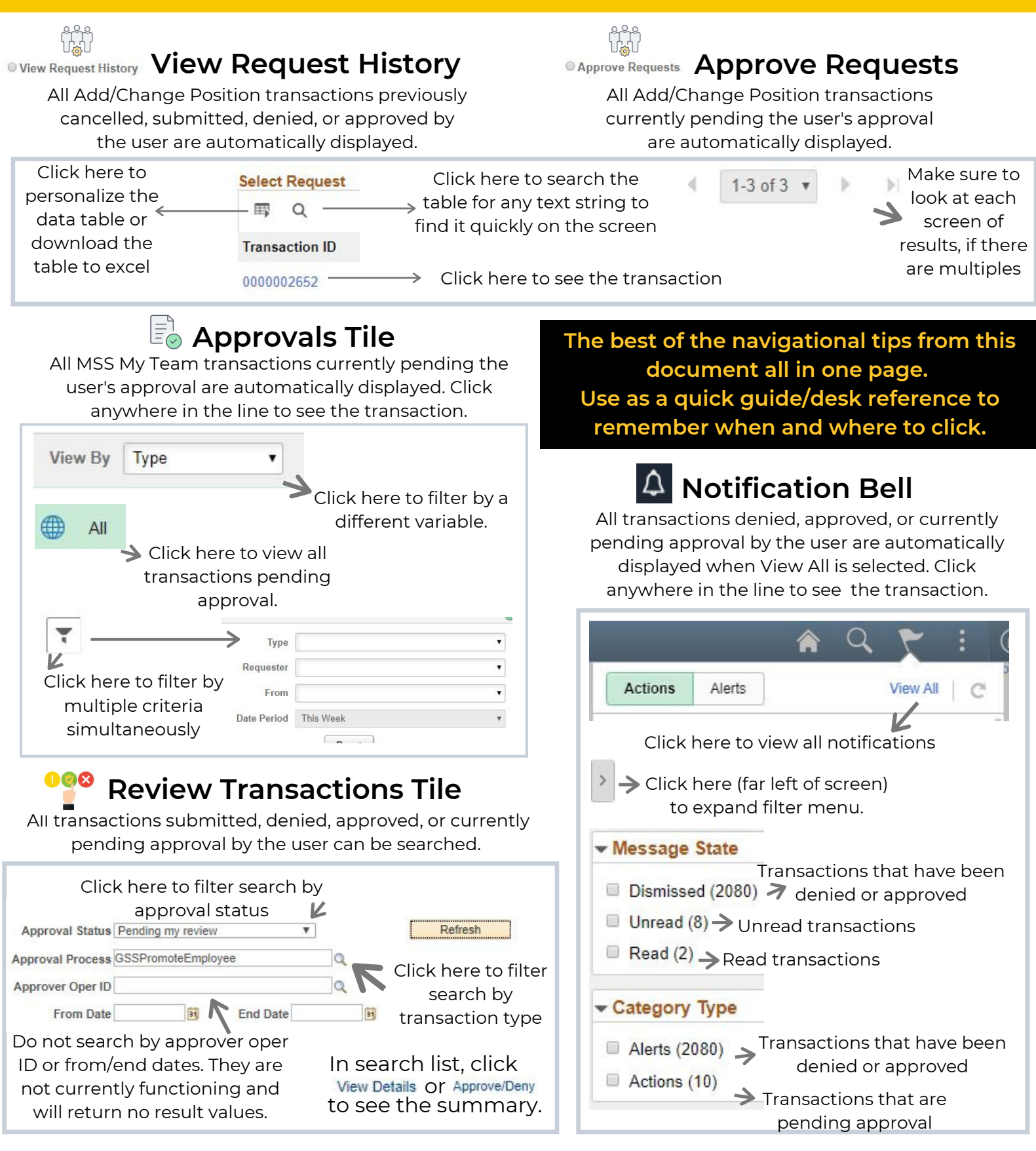

#### Finding Workflow Within Transaction (applies to all areas above)

To see workflow for MSS My Team transactions, click Approval Chain To see workflow for Add/Change Position transactions, click Next Page to final page.

Click all arrows b to see all info. Click Multiple Approvers to see individual approvers within a group. 7